## 機能追加のご連絡

- ■本機を、より便利にお使いいただける「リモート予約」機能を追加しましたのでお知らせいたします。 「リモート予約」機能を使う事で、予約し忘れた番組などもスマートフォンを使用し外出先でも予約 が可能となります。
- ●この説明書は、「リモート予約」機能をお使いいただくための「設定」内容を説明しておりますので 取扱説明書とともに、いつでも見ることができる所に保存してください。

## お知らせ

- ・リモート予約機能を使用するときは、あらかじめ LAN 設定とインターネット接続を行ってください。 LAN 設定については、取扱説明書の「LAN の設定をする」をご参照ください。
- スマートフォンからリモート予約するには、新たにアプリケーションソフトをスマートフォンにイン ストールする必要があります。アプリケーションソフトについて詳しくは、シャープサポートホーム ページ(http://www.sharp.co.jp/support/av/dvd/)でご確認ください。

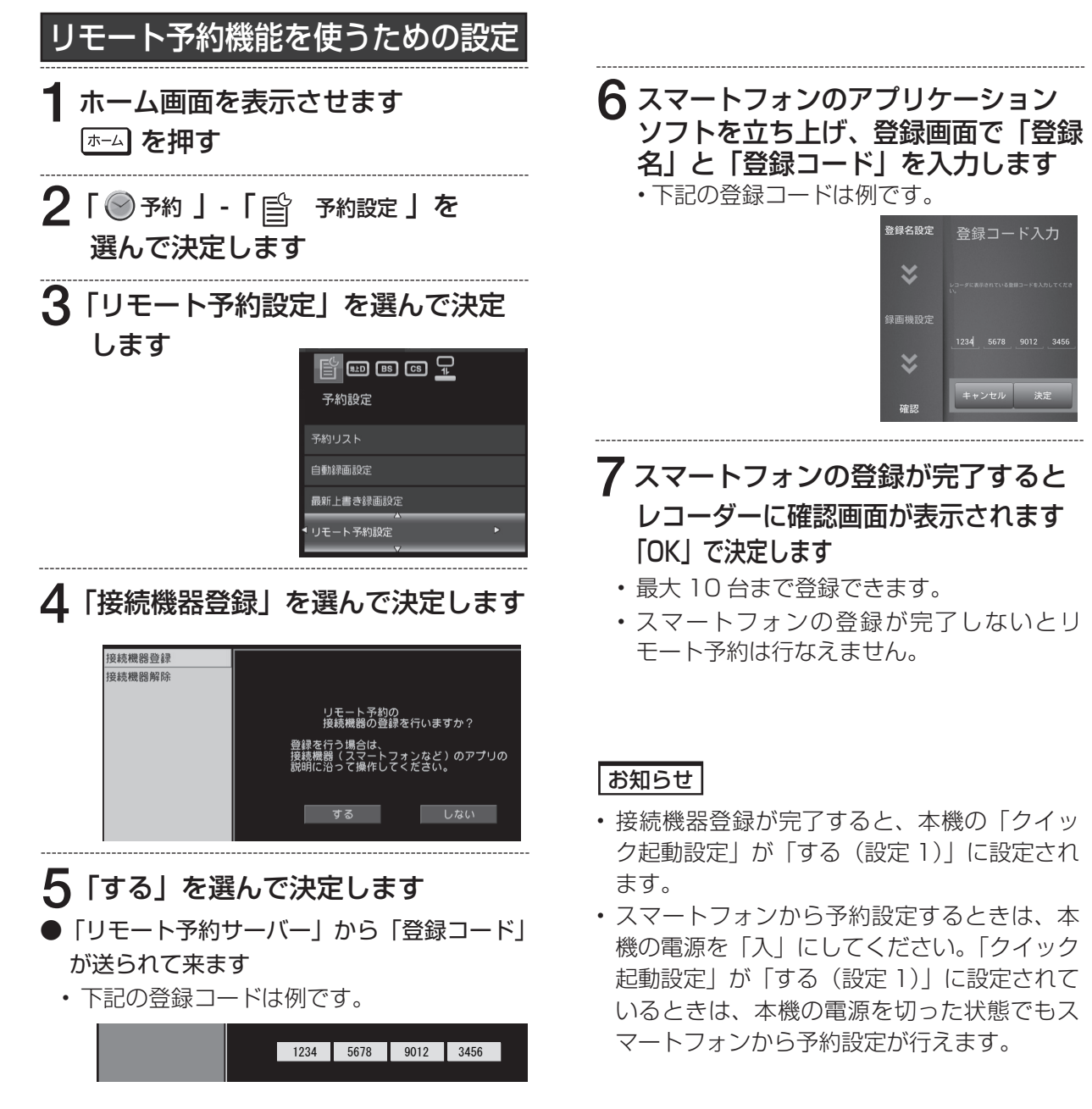

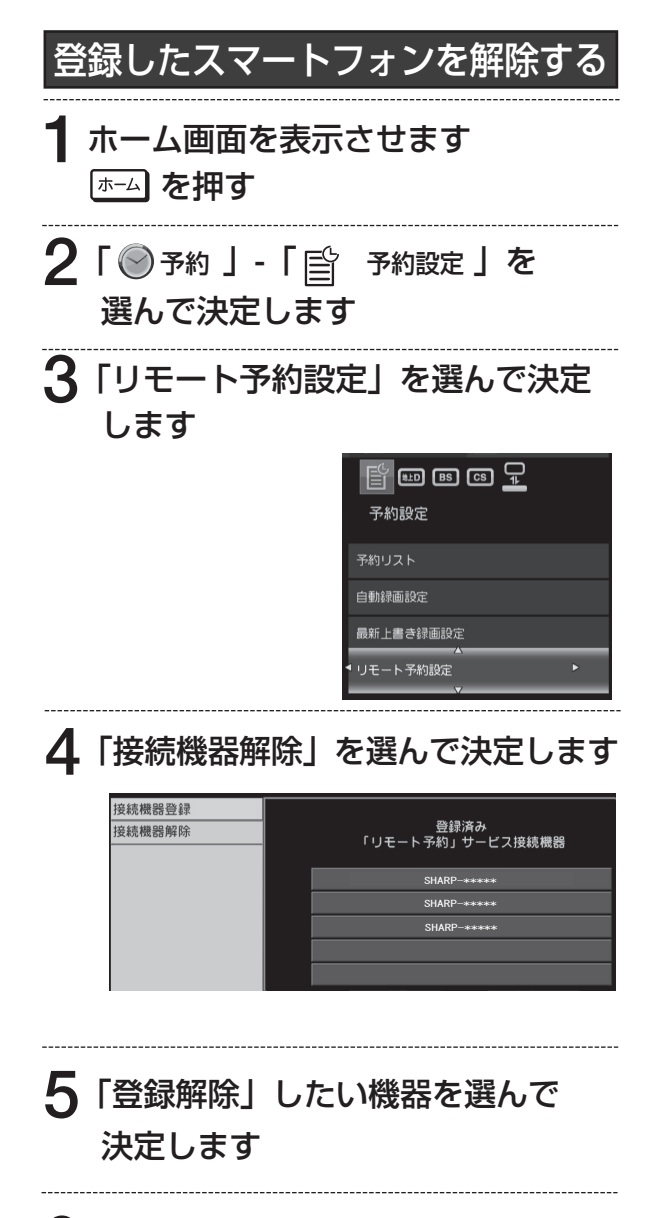

## 6「する」を選んで決定します

お知らせ

- つぎのような場合は、予約設定されない、予約設定しても予約されない場合があります。
  - レコーダが番組表データを取得できていない 場合。
  - 番組開始直前にリモート予約した番組。 レコーダーが予約情報を取得できず予約で きない場合があります。
  - ネットワーク環境やリモート予約サーバー の状態によっては、予約設定されない場合 があります。
  - レコーダーの動作状態によっては、予約され ない場合があります。